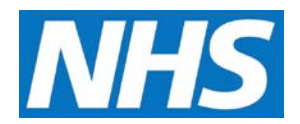

## Removing an Organisation from a Service Provider Cluster Job Aid

Once a Service Provider Cluster is created, you may remove organisations from the cluster. This job aid will review the steps for that task.

This job aid is aimed at users within a Commissioning Organisation with the role of Organisation Administrator.

Note: The data that appears in this job aid is for training purposes only and does not represent actual data.

1. From the CQRS Home screen, select the **Administrative Tasks** tab, then select the **Manage Org's & Users** sub-tab, and then select the **Service Provider Clusters** sub-tab.

| Manage Org's & Use | ers View Tasks                   | System M      | essaging                                  |            |                   |            |  |
|--------------------|----------------------------------|---------------|-------------------------------------------|------------|-------------------|------------|--|
| Users Or           | ganisations                      | Allocated Rep | orts Service Provider                     | Clusters ? |                   |            |  |
| ervice Provider    | Clusters                         |               |                                           |            |                   |            |  |
| Short Name         | Name                             |               | Description Number of<br>Organisatio      |            | Created Date<br>S |            |  |
| E92654EEF7         | Southern Regions GP<br>Practices |               | My new cluster                            | 3          | 28/03/20          | 17         |  |
| C61A6DB801         | Eastern City Practices           |               | GPs in Eastern City                       | 6          | 20/03/2017        |            |  |
| 873CF39E1C         | Northern Region GP<br>Practices  |               | CommOrg04 and<br>Descendants              | 1          | 20/03/20          | 20/03/2017 |  |
| B089991938         | Western Area GP<br>Cluster       |               | Cluster of all GPs in the<br>Western Area | 7          | 20/03/20          | 20/03/2017 |  |

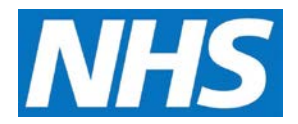

2. Click the **Short Name** of the Service Provider Cluster to update.

| Manage Org's & L | Jsers View Tasl            | ks System M    | essaging                                  |                            |          |            |  |
|------------------|----------------------------|----------------|-------------------------------------------|----------------------------|----------|------------|--|
| Users            | Organisations              | Allocated Rep  | orts Service Provider                     | Clusters ?                 |          |            |  |
| ervice Provide   | r Clusters                 |                |                                           |                            |          |            |  |
| Short Name       | Name                       |                | Description                               | Number of<br>Organisations | Created  | Date       |  |
| E92654EEF7       | Southerr<br>Practices      | n Regions GP   | My new cluster                            | 3                          | 28/03/20 | 17         |  |
| C61A6DB801       | Eastern                    | City Practices | GPs in Eastern City                       | 6 20/03,                   |          | 17         |  |
| 873CF39E1C       | Northern<br>Practices      | Region GP      | CommOrg04 and<br>Descendants              | 1                          | 20/03/20 | 20/03/2017 |  |
| B089991938       | Western Area GP<br>Cluster |                | Cluster of all GPs in the<br>Western Area | 7                          | 20/03/20 | 17         |  |

The Service Provider Cluster screen displays. Scroll down to view the Service Providers section.

3. Click the **Remove Organisation** link for the organisation you want to remove.

| Organisation<br>ID | Organisation<br>Name | Organisation<br>Type | Parent<br>Organisation | Start Date | End Date | Contract<br>Type | Remove All             |
|--------------------|----------------------|----------------------|------------------------|------------|----------|------------------|------------------------|
| A04AAA             | SvcProviderA04       | GP Practice          | CommOrg04              | 30/07/2009 | N/A      | PMS              | Remove<br>Organisation |
| B04BBB             | SvcProviderB04       | GP Practice          | CommOrg04              | 30/07/2009 | N/A      | PMS              | Remove<br>Organisation |
| C04CCC             | SvcProviderC04       | GP Practice          | CommOrg04              | 30/07/2009 | N/A      | PMS              | Remove<br>Organisation |
| D04DDD             | SvcProviderD04       | GP Practice          | CommOrg04              | 30/07/2009 | N/A      | PMS              | Remove<br>Organisation |
| E04EEE             | SvcProviderE04       | GP Practice          | CommOrg04              | 30/07/2009 | N/A      | PMS              | Remove<br>Organisation |
| F04FFF             | SvcProviderF04       | GP Practice          | CommOrg04              | 30/07/2009 | N/A      | PMS              | Remove<br>Organisation |

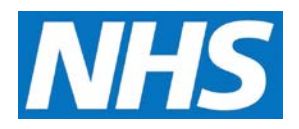

The Service Providers list updates to show the selected service provider will no longer be included in this cluster.

4. Once all updates have been made, you must click the **Submit** button at the bottom of the page to commit your changes.

| Organisation<br>ID | Organisation<br>Name | Organisation<br>Type | Parent<br>Organisation | Start Date | End Date | Contract<br>Type | Remove All             |
|--------------------|----------------------|----------------------|------------------------|------------|----------|------------------|------------------------|
| A04AAA             | SvcProviderA04       | GP Practice          | CommOrg04              | 30/07/2009 | N/A      | PMS              | Remove<br>Organisation |
| B04BBB             | SvcProviderB04       | GP Practice          | CommOrg04              | 30/07/2009 | N/A      | PMS              | Remove<br>Organisation |
| C04CCC             | SvcProviderC04       | GP Practice          | CommOrg04              | 30/07/2009 | N/A      | PMS              | Remove<br>Organisation |
| E04EEE             | SvcProviderE04       | GP Practice          | CommOrg04              | 30/07/2009 | N/A      | PMS              | Remove<br>Organisation |
| F04FFF             | SvcProviderF04       | GP Practice          | CommOrg04              | 30/07/2009 | N/A      | PMS              | Remove<br>Organisation |

A confirmation message indicates the cluster was updated successfully.

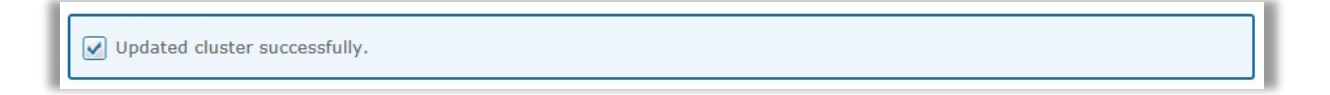